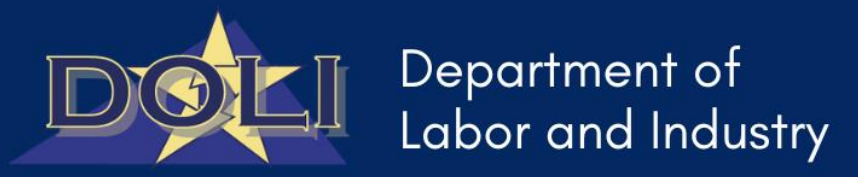

# DOLI Quick Start – Child Labor Application Portal Guide

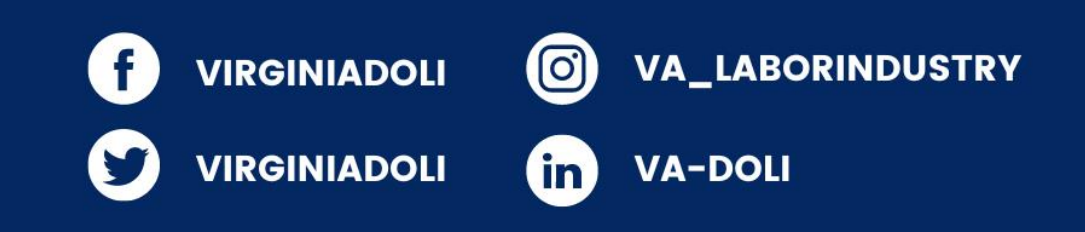

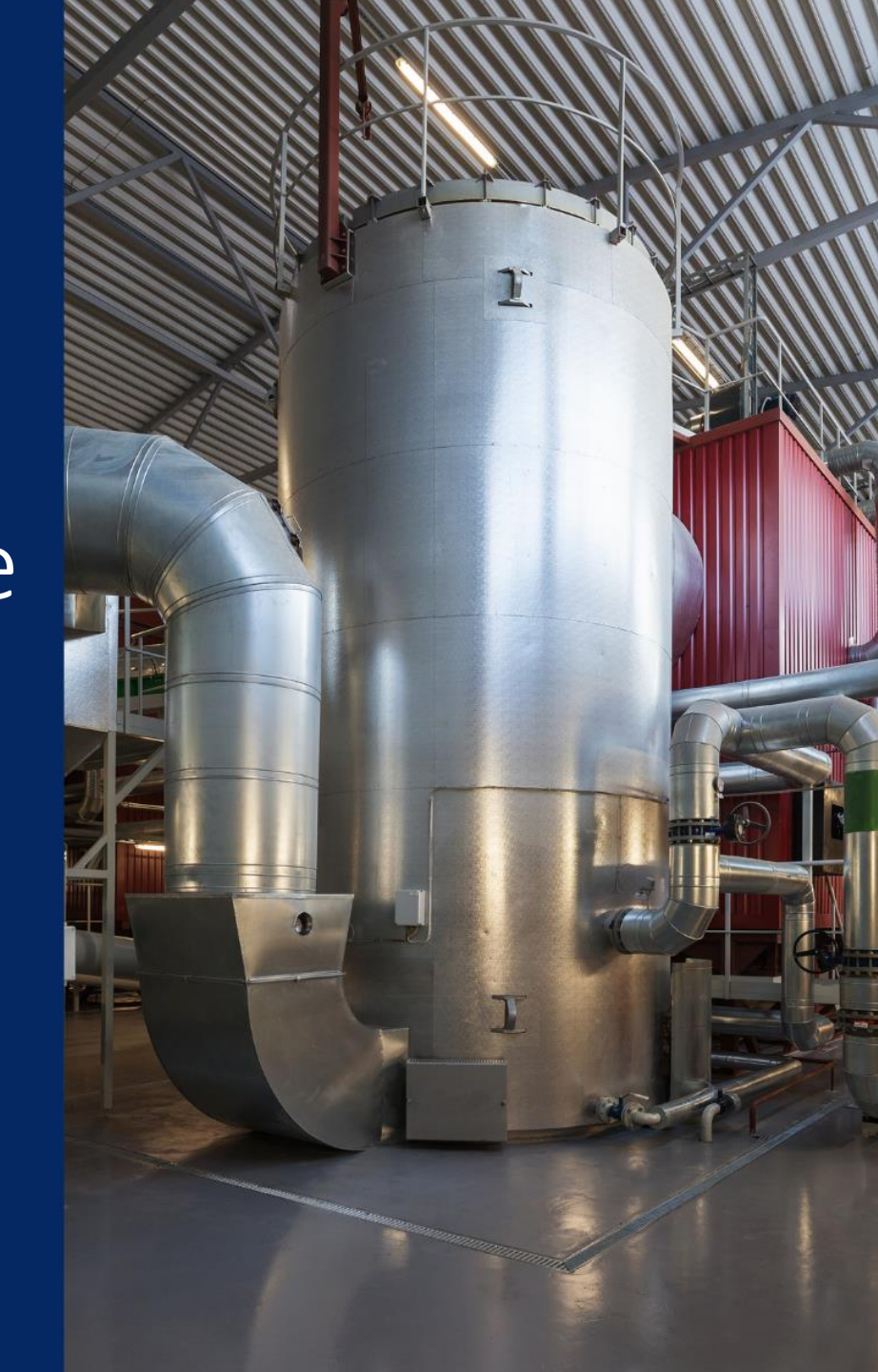

## Youth Portion – Self Service Landing Page

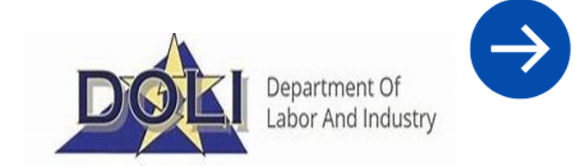

1. Navigate to Labor & Employment Law by clicking photo tile or selecting "Request a Child Labor Employment Certificate" from the drop down

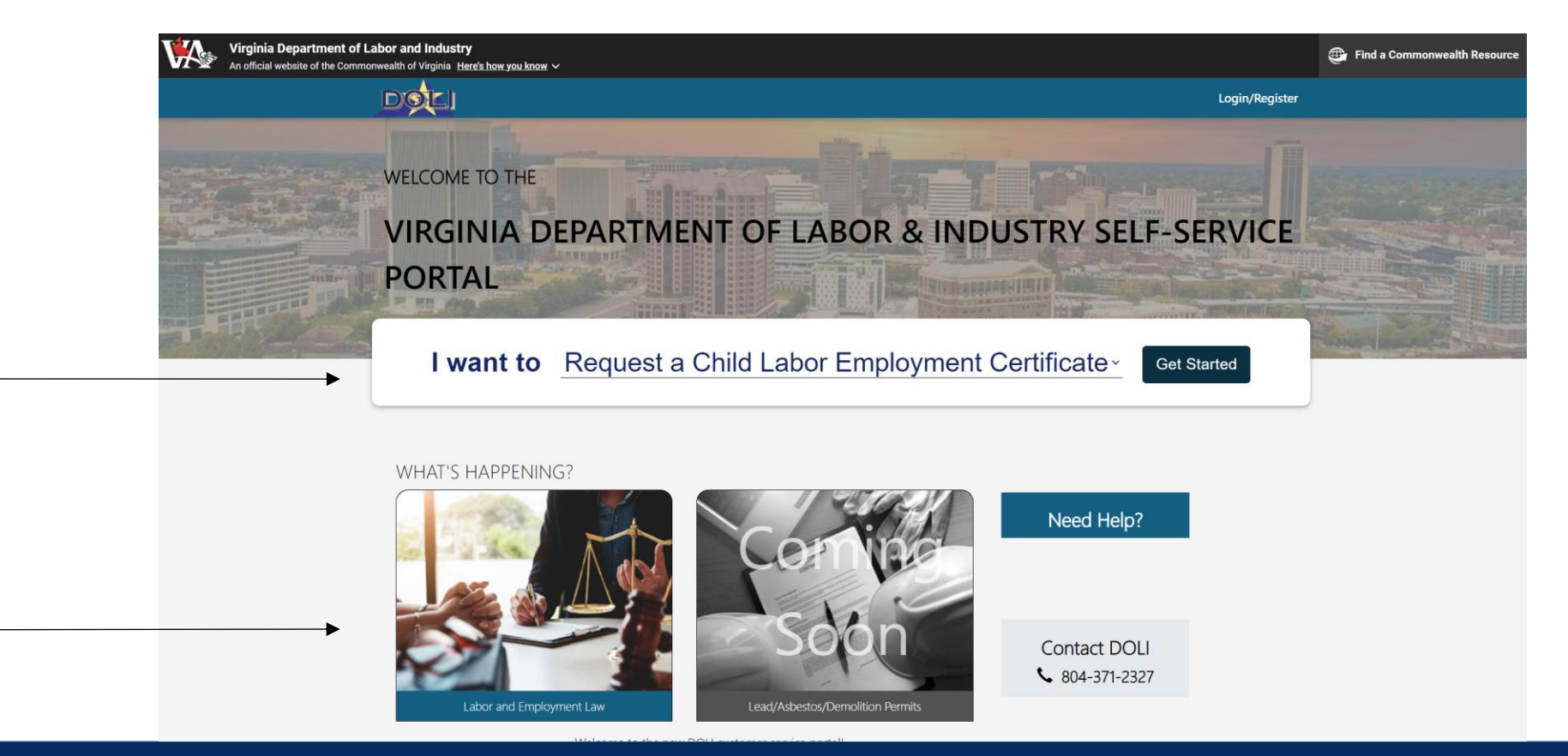

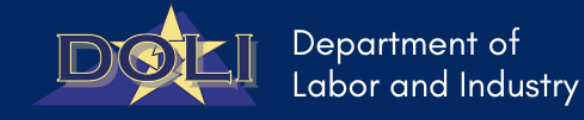

#### Youth Portion – Labor Law Page

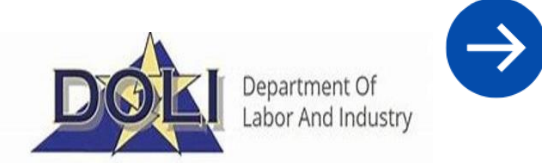

#### 2. Select Youth Employment Certificates

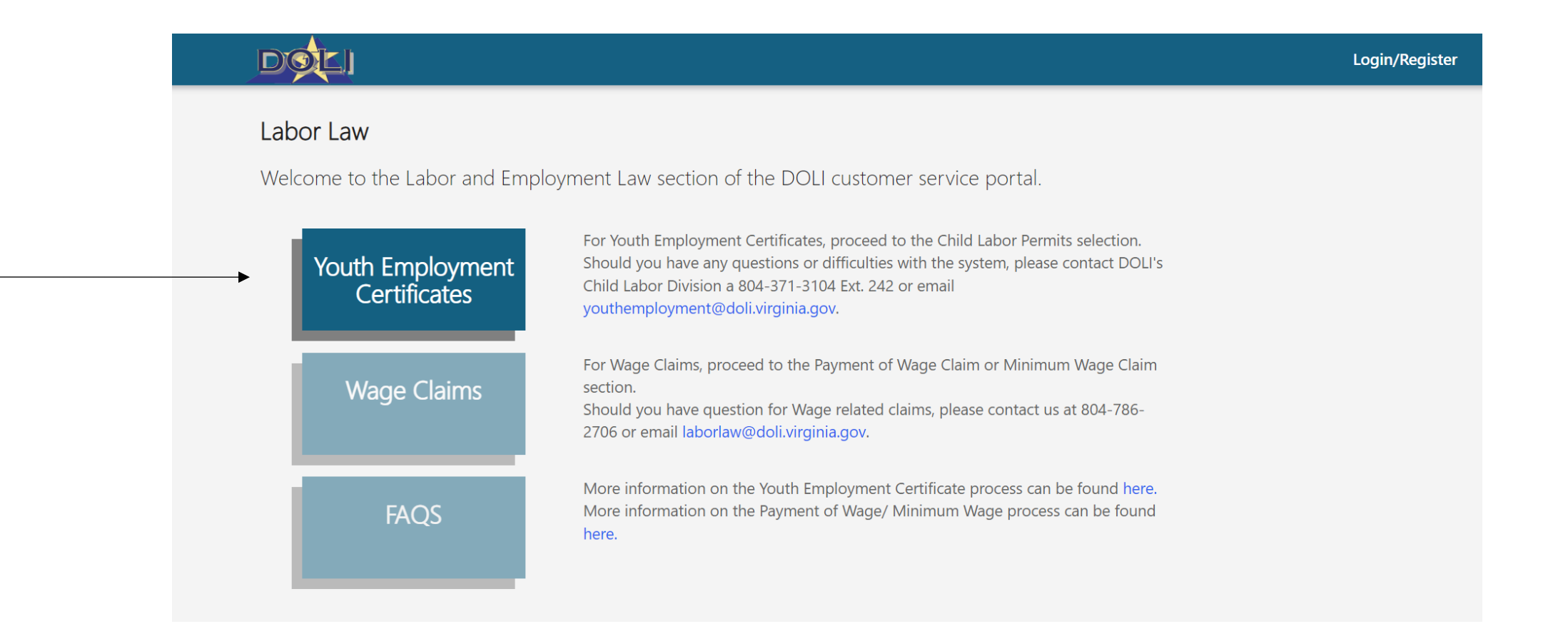

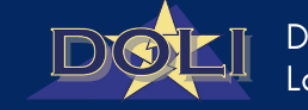

## Youth Portion – Certificate Application Page

Department Of Labor And Industry

- 2. Select Youth Application to begin process
  - Note: This section should be completed by the youth desiring employment

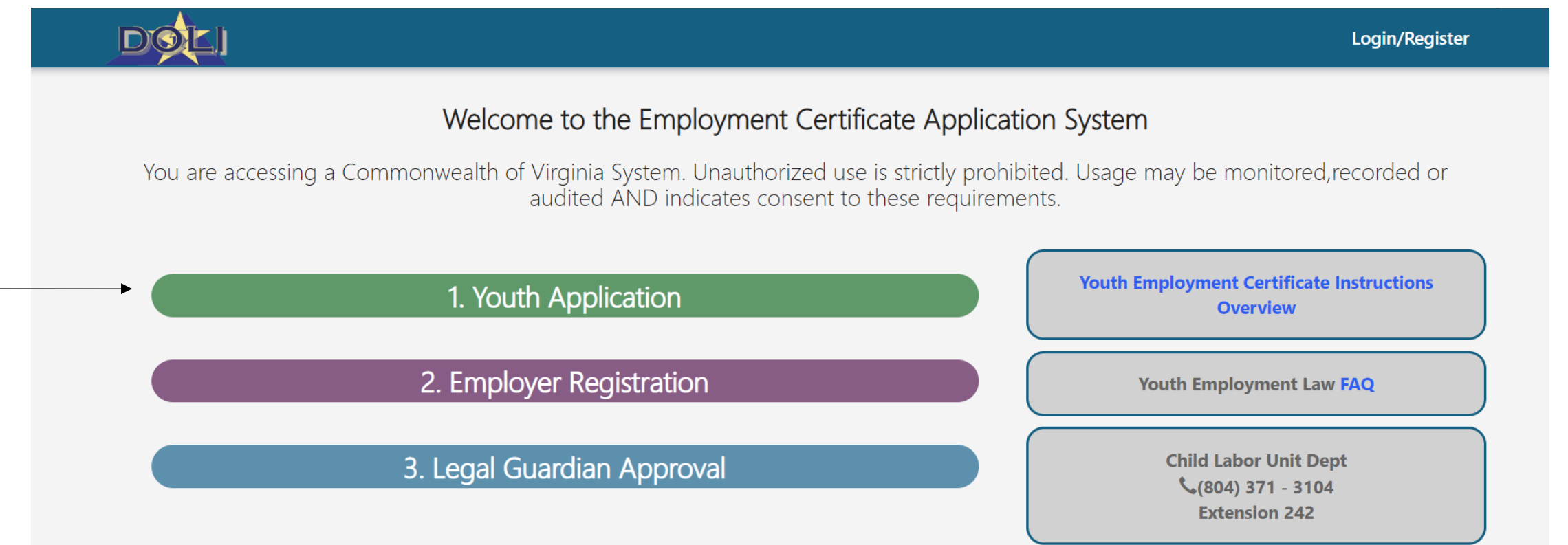

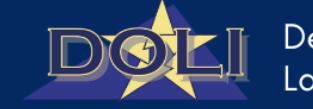

## Youth Portion – Youth Application

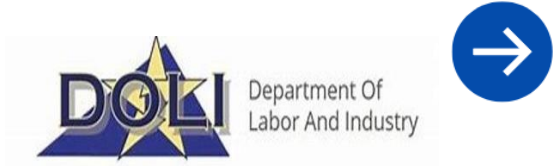

#### 3. Youth completes all fields, signs and submits

| Child Employme                                                        | ent Certificates                                                                                                    |                                                                                                    |
|-----------------------------------------------------------------------|----------------------------------------------------------------------------------------------------|----------------------------------------------------------------------------------------------------|
| Child Employment Application   Youth Information   Youth Instructions | Page 1 - Youth Information   Who will be your employer?*   Image: Select   Youth First Name *   Youth First Name (if no middle name enter NMN) *   Youth Middle Name (if no middle name enter NMN) *   Youth Suffix   Youth Last Name *   Youth Email *   Youth Verify Email * | Contact the Child Labor unit by phone<br>at (804) 371-3104 or by email at<br>youthemployment@doi/.wirginia.gov |

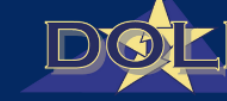

#### Youth Portion – Submission

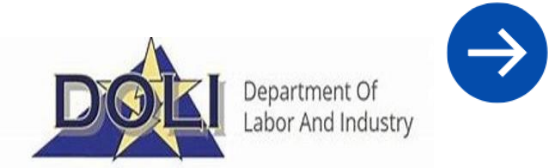

#### 4. Send Youth ID to Employer

o A confirmation email will be sent to the registered email

#### Child Employment Certificates Test, Child Employment Application 0 Youth Information Ø Your youth unique identifier of 202406 has been created. Please Need Help? forward this information to your employer and your parent/guardian/custodian Youth Instructions to complete the employment certificate application process. Contact the Child Labor unit by phone at (804) 371-3104 or by email at youthemployment@doli.virginia.gov Thank you DOLI-MSD365Admin@doli.virginia.gov D To: \*\* Please DO NOT reply to this message \*\*

Test ,

Your youth unique identifier of 2024 has been created in VAEECS. Please forward this information to your employer and your Parent/Guardian/Custodian to complete the employment certificate application process.

Important Note: This Youth Unique Identifier is only valid for 30 days.

Thank you.

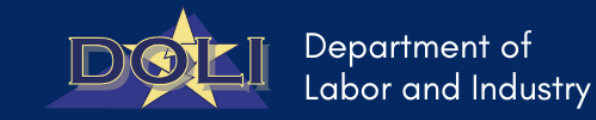

0 5 6 7 8 11 ...

Thu 6/13/2024 1:05 PM

## Employer Portion - Login

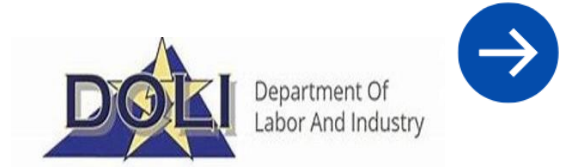

5. Employer accesses portal, logs in/registers and navigates to My Applications tab • Select New Application

| h a local account             | My Applie       | cations    |                     |                    |                     |        |             |                          |
|-------------------------------|-----------------|------------|---------------------|--------------------|---------------------|--------|-------------|--------------------------|
| Username                      |                 |            |                     |                    |                     |        | Add Wo      | orksites New Application |
| * Password                    | Youth Unique ID | Created On | Youth First<br>Name | Youth Last<br>Name | Application Status  | Status | Certificate | Create                   |
| Sign in Forgot your password? | 202406120       |            |                     |                    | Application Pending | Active |             | 1                        |
|                               | 202406130       |            | 100                 |                    | Issued              | Active | Ŧ           | /                        |
|                               | 202405240       |            | -                   | 100                | Application Pending | Active |             | /                        |
|                               | 202406100       | -          |                     | -                  | Revoked             | Active |             | 1                        |
|                               | 202406110       |            | 1000                |                    | Issued              | Active | <u>+</u>    | 1                        |

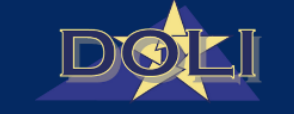

## Employer Portion – Application Access

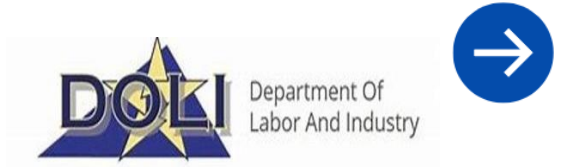

6. Employer enters Youth ID and Youth Birth Date

| 23 |                 | Overview | inco  |
|----|-----------------|----------|-------|
| ĺ  | New Application |          | ×     |
| l  | Unique ID       | 2024     |       |
| t  | Birth Date      |          | iu iu |
|    |                 | Submit   | ra    |
|    |                 |          |       |

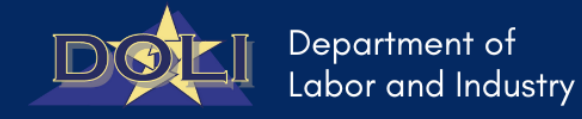

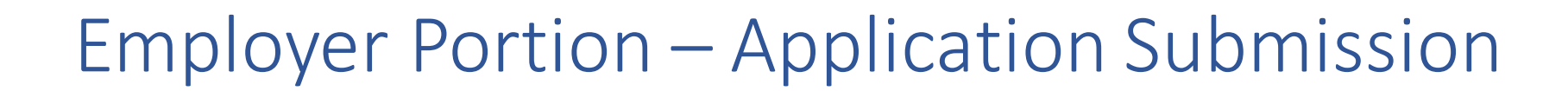

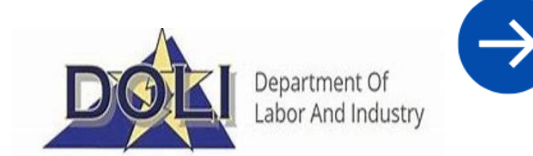

7. Employer completes all fields, signs acknowledgement and submits.

| Child Employme                                     | ent Certificates                                                                                                    |                                                                                                |
|----------------------------------------------------|----------------------------------------------------------------------------------------------------|------------------------------------------------------------------------------------------------|
| Child Employment Application<br>Youth Instructions | Page 3 - Job Duties   Youth Unique ID   202   Youth Birthday   6/   70uth First Name   Youth Last Name   Test   Child Proof of Age *   Select   Youth Title * | I Accept ( Employer _ )*   Electronic Signature (Employer _ )*   Signature Date (Employer _ )* |
|                                                    | Job Duties * Select                                                                                                    |                                                                                                |

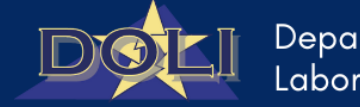

#### **Employer Portion - Notification**

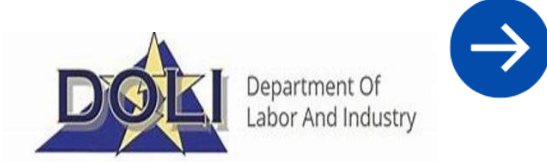

- 8. Employer and Youth receive email notifications of Employer portion completion
  - Youth notifies legal guardian to complete their portion

| D | DOLI-MSD365Admin@doli.virginia.gov<br>To:                                                                                                    | ⓒ ← ← ◇ ◎ III ···<br>Thu 6/13/2024 1:22 PM                                                                                                    |
|---|----------------------------------------------------------------------------------------------------|----------------------------------------------------------------------------------------------------|
|   | Hi Employer,                                                                                                    |                                                                                                    |
|   | You have successfully submitied your portion of the EC application for Youth Un that their parent, guardian, or custodian may now complete their portion of the | que Identifier. 202 has been notified application.                                                                                                    |
|   | Please note that the EC application will not be submitted to DOLI for review untiportion.                                                                       | the parent/guardian/custodian has completed their                                                                                                    |
|   | Thank you.                                                                                                    |                                                                                                    |
|   | S Reply Porward                                                                                                    | DOLI-MSD365Admin@doli.virginia.gov                                                                                                    |
|   |                                                                                                    | ** Please DO NOT reply to this message **                                                                                                    |
|   |                                                                                                    | Test ,                                                                                                    |
|   |                                                                                                    | Your potential employer has completed registration for your employment certificate. Please inform your parent/guardian/custodian that their approval is needed and they should login to complete this process. |
|   |                                                                                                    | Thank you.                                                                                                    |
|   |                                                                                                    | S Banky A Forward                                                                                                    |
|   |                                                                                                    | s reply r romaio                                                                                                    |

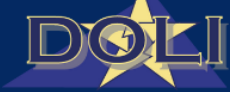

## Authorizing Adult Portion – Application Access

- 9. Authorizing Adult accesses portal and selects Parent Guardian Custodian Registration
  - Adult enters Youth ID and Birth Date

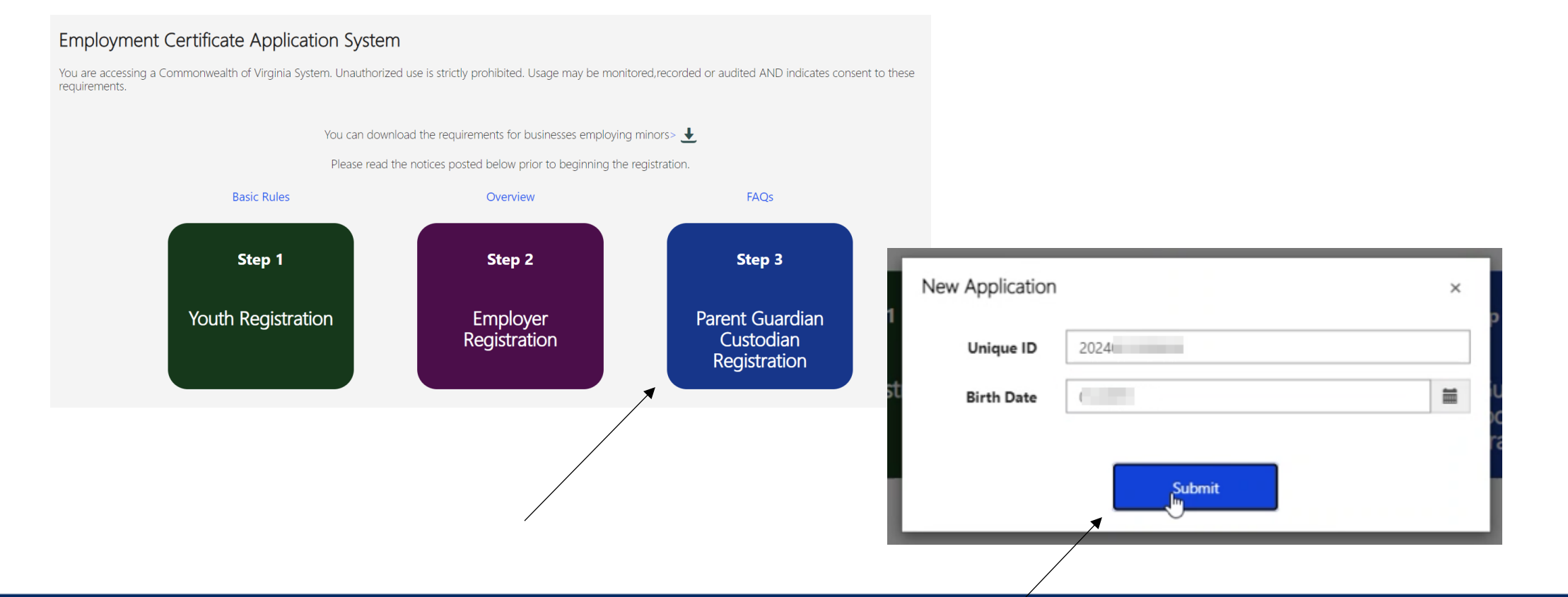

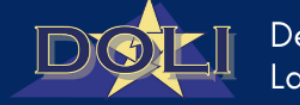

## Authorized Adult Portion - Application

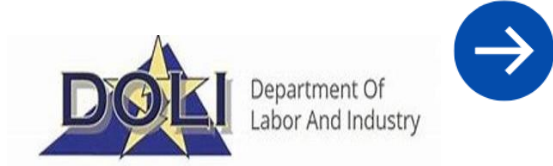

10. Authorized Adult completes all fields, signs acknowledgement and submits.

| Youth Information  | Page 8 - Authorized Adult                                     |                                                                                                    |
|--------------------|---------------------------------------------------------------|----------------------------------------------------------------------------------------------------|
| Youth Instructions | Information                                                   | Hereiter communication (Learning Carriers )                                                                                                    |
| Job Duties 🔗       | Authorizing Adult First Name① *                               | I Accept (Authorizing Adult) *<br>Electronic Signature (Authorizing Adult) *                                                                                                    |
| Worksite 🥥         | Parent                                                        | Termina Contraction Contraction Contractio |
| Hiring Agent       | Authorizing Adult Middle Name (if no middle name enter NMN) * | Signature Date (Authorizing Adult) *                                                                                                    |
| Acknowledgement    | NMN                                                           | 10000                                                                                                    |
| Youth Data         | Authorizing Adult Last Name *                                 |                                                                                                    |
| Confirm Job Info   | Last                                                          | Previous Submit                                                                                                    |
|                    | Authorizing Adult Suffix                                      | *                                                                                                    |
|                    | Authorizing Relationship to Child *                           |                                                                                                    |
|                    | Parant                                                        |                                                                                                    |

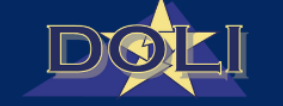

#### Submission Confirmation

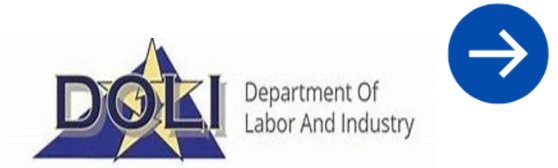

- 11. Upon submission, Adult observes submission confirmation
  - Youth receives email notification of application completion

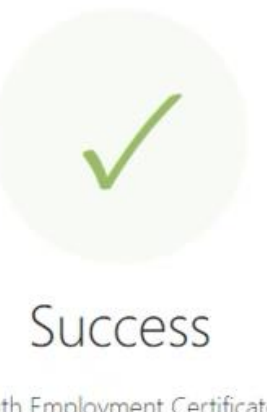

Thank you for completing your portion of the youth Employment Certificate application. The application is currently under review by the Department.

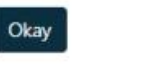

2

DOLI

## Certificate Download

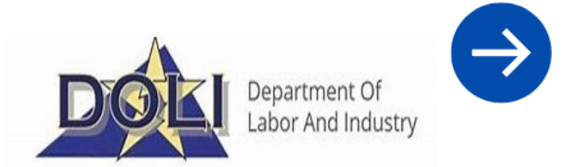

- 12. Upon approval, Hiring Agent and Adult receive notification that certificate has been approved.
  - Employer logs in and navigates to My Applications
  - Click download icon to download certificate

| Youth Unique ID | Created On | Youth First | Youth Last | Application Status  | Status | Contificato |   |
|-----------------|------------|-------------|------------|---------------------|--------|-------------|---|
| 202406120       | created on | Name        | Name       | Application Pending | Active | Certificate | 1 |
| 202406130       |            |             |            | Issued              | Active | Ŧ           | / |
| 202405240       |            | -           | 100        | Application Pending | Active |             | 1 |
| 202406100       | -          | -           |            | Revoked             | Active |             | 1 |
| 202406110       |            | -           |            | Issued              | Active | Ŧ           | 1 |

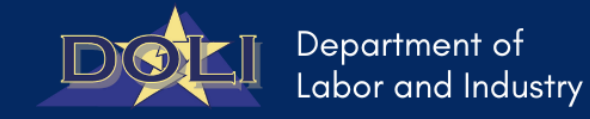

# **Contact Us**

#### (2) 804.371.3104 ext. 242

| $\checkmark$ | youthemployment@doli.virginia.gov |
|--------------|-----------------------------------|
|              |                                   |
| 0            |                                   |

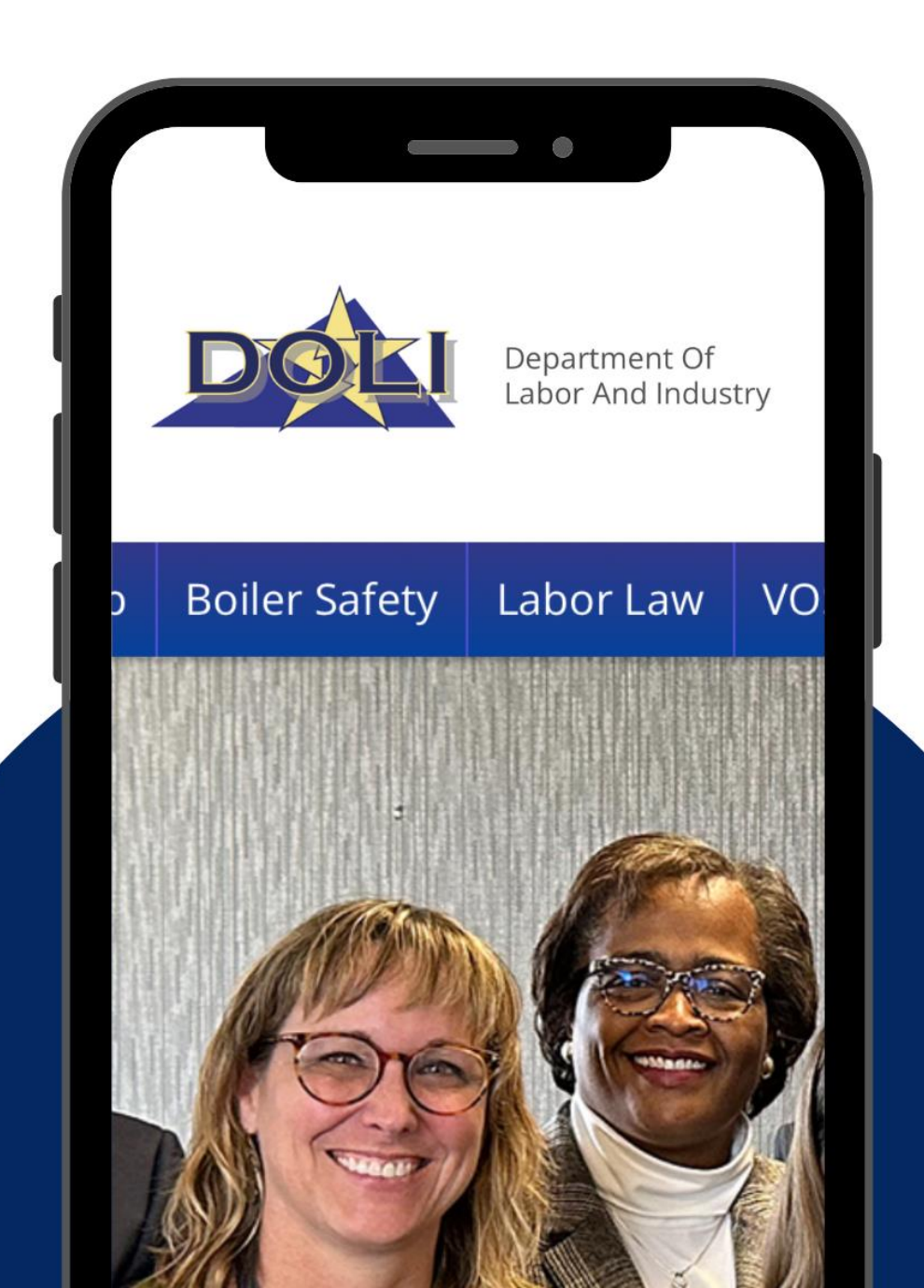